## **Editar Telefones**

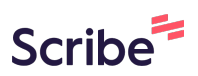

| 1 Aces                                       | se a aba "Meu Perfil"                                                                                                    |                     |
|----------------------------------------------|----------------------------------------------------------------------------------------------------|---------------------|
| issos                                        | Informações Pessoais                                                                                                    |                     |
| s Pessoais<br>sulo Lattes<br>as Solicitações | Moises Pedro Marcante<br>Nome<br>moises.monteiro@unioeste.br<br>E-mail<br>0000000000 24/07/2003<br>CPF Data de Nascimento<br>Brasil<br>Nacionalidade |                     |
|                                              | Telefones<br>(45) 123456789<br>Pessoal<br>Não informado                                                                                              | ල Editar Telefones  |
|                                              | Comercial Vínculos Universidade Estadual do Oeste do Paraná 78.680.337/0001-84 Instituição de Ensino Superior                                        | + Adicionar Vinculo |

## 2 Clique em "Editar Telefones"

| Moises Pedro Marcant<br>Nome       | te                               |                    |                                |                     |
|------------------------------------|----------------------------------|--------------------|--------------------------------|---------------------|
| moises.monteiro@uni<br>E-mail      | oeste.br                         |                    |                                |                     |
| 0000000000<br>CPF                  | 24/07/2003<br>Data de Nascimento |                    |                                |                     |
| Brasil<br>Nacionalidade            |                                  |                    |                                |                     |
| Telefones                          |                                  |                    |                                | C Editar Telefones  |
| ( <b>45</b> ) 123456789<br>Pessoal |                                  |                    |                                |                     |
| Não informado<br>Comercial         |                                  |                    |                                |                     |
| Vínculos                           |                                  |                    |                                | + Adicionar Vinculo |
| Universidade Estadu                | ual do Oeste do Paraná           | 78.680.337/0001-84 | Instituição de Ensino Superior | 🕆 Excluir Vínculo   |

| Moises Pedro Marcan            | te                               |                    |                                |                     |
|--------------------------------|----------------------------------|--------------------|--------------------------------|---------------------|
| Nome                           |                                  |                    |                                |                     |
| moises.monteiro@uni<br>E-mail  | ioeste.br                        |                    |                                |                     |
| 0000000000<br>CPF              | 24/07/2003<br>Data de Nascimento |                    |                                |                     |
| <b>Brasil</b><br>Nacionalidade |                                  |                    |                                |                     |
| Telefones                      |                                  |                    |                                | C Editar Telefones  |
| (45) 123456789<br>Pessoal      |                                  |                    |                                | Profissional        |
| Não informado<br>Comercial     |                                  |                    |                                |                     |
| Vínculos                       |                                  |                    |                                | + Adicionar Vinculo |
| Universidade Estadu            | ual do Oeste do Paraná           | 78.680.337/0001-84 | Instituição de Ensino Superior | @ Excluir Vinculo   |

4 Clique em "Salvar"

| Telefone   45   123456789   Categoria Pessoal Catcelar Cancelar       |  |
|-----------------------------------------------------------------------|--|
| Telefone   45   123456789   Categoria Pessoal Cancelar                |  |
| Telefone<br>45 123456789<br>Categoria<br>Pessoal<br>Cancelar          |  |
| DDD Telefone<br>45 123456789<br>Categoria<br>Pessoal<br>Cancelar<br>A |  |
| 45 123456789<br>Categoria<br>Pessoal<br>Salvar Cancelar               |  |
| Categoria<br>Pessoal<br>Salvar Cancelar                               |  |
| Pessoal<br>Salvar Cancelar                                            |  |
| Cancelar                                                              |  |
|                                                                       |  |
|                                                                       |  |
|                                                                       |  |
|                                                                       |  |
|                                                                       |  |
|                                                                       |  |
|                                                                       |  |